# SX1280 无线模块测距演示板功能教程

LORA1280 系列的无线模块是我司的主打产品系列,其核心芯片采用了 Semtech 公司的 SX1280 射频芯片,使用的是 lora 调制方式,工作在 2.4GH 的频段,并带有测距功能。 拥有较好的接收灵敏度和抗干扰能力。 下面是我们的 Demo 板介绍。

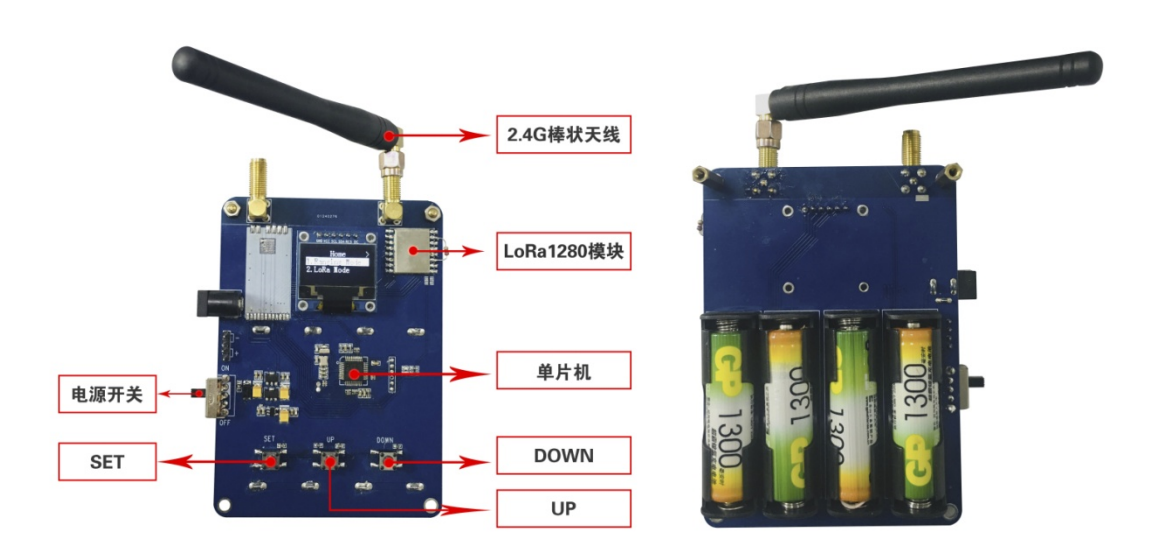

(SX1280 测距演示板)

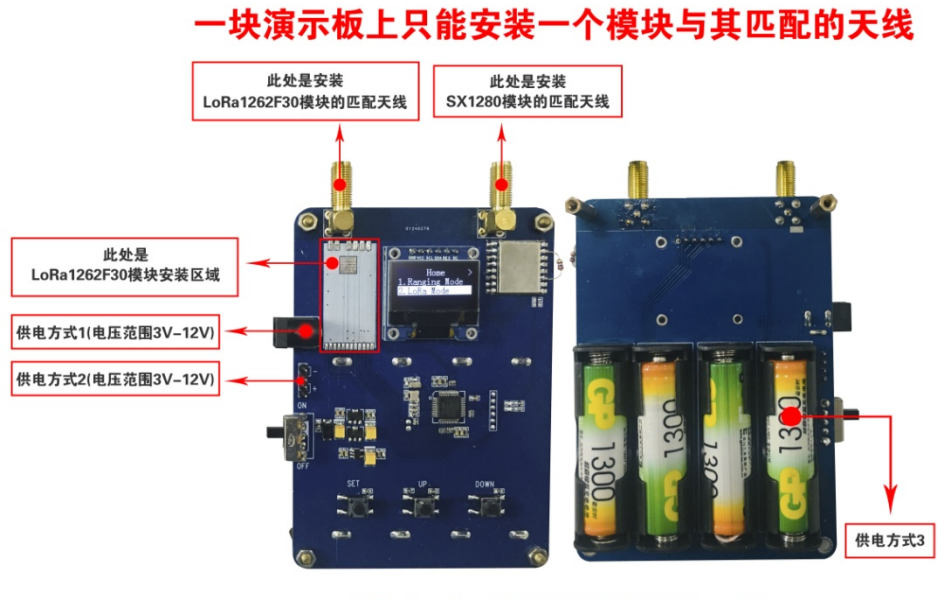

供电方式只能选择一种

**PS:** SX1280 测距演示板除了 5 号电池供电外,也可以在正面供电。三种方式只可以选择一种。(如果同时一起供电,会烧坏测距演示板)

#### 1. 功能说明

SX1280 无线模块测距演示板主要实现了 SX1280 的测距演示功能和 LoRa 模式下的收发双向通信。以及两种模式下的参数修改。

2. 按键功能

演示板上有三个按键,分别为 SET 键、UP 键、DOWN 键;功能如下:

| 按键       | 功能         |
|----------|------------|
| SET 键短按  | 确定或进入下一级界面 |
| SET 键长按  | 返回上一级界面    |
| UP 键短按   | 光标上移或参数加1  |
| DOWN 键短按 | 光标下移或参数减1  |

操作方法:正常供电,拨动电源开关,打开电源,测距演示板 LCD 屏幕会出现主界面,主 界面有两大分类: Ranging Mode 和 LoRa Mode,选择进入某个选项可短按 SET 键,返回长 按 SET 即可。上下移动光标短按 up 键和短按 DOWN 键即可。Ranging Mode 界面又分为三大 选项: Ranging Master, Ranging Slave 和 Setting。 LoRa Mode 界面分为两大选项: Communication 和 Setting。下文会介绍每个选项的功能和操作方式。

3. 界面说明

3.1 主界面

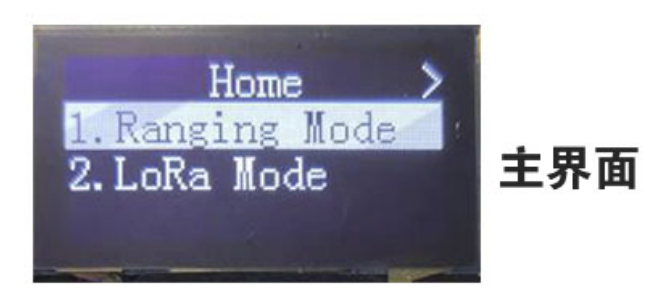

3.2 从主界面选择 Ranging mode 短按 SET 键进入测距模式界面, SET 键长按可从测距模式界面回到主界面。

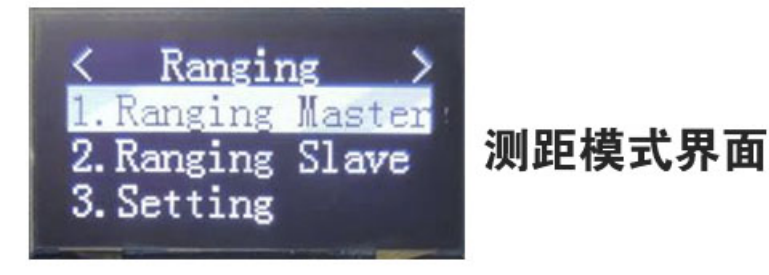

3.2.1 从测距模式界面选择 Ranging Master 短按 SET 键进入测距主机界面,SET 键 长按可从测距主机界面返回到测距模式界面。 测距时主机进入此界面,可以显示距离;

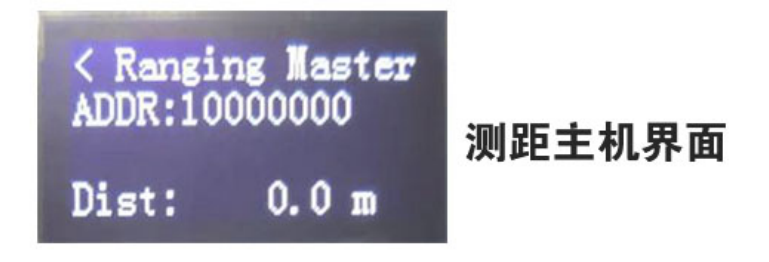

3.2.2 从测距模式界面选择 Ranging Slave 短按 SET 键测距进入从机界面, SET 键 长按可从测距从机界面回到测距模式界面。 测距时从机进入此界面;

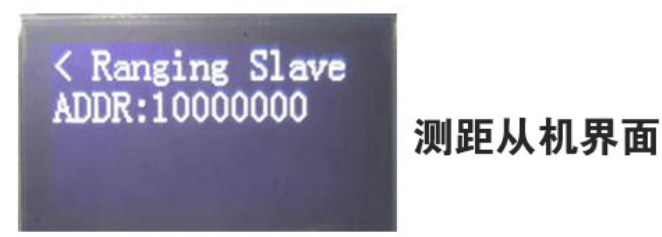

- 3.2.3 从测距模式界面选择 Setting 短按 SET 键测距进入测距参数设置界面 Set。 测距参数设置界面有两页,按 UP, Down 键选择要设置的参数,短按 SET 键开始修改,按 Up 或者 DOWN 键修改设定的参数,最后再短按 SET 键即 可完成修改。
  - a. SF: 传播因素
  - b. BW: 带宽
  - c. CR: 编码率
  - d. POWER: 功率
  - e. CH\_NUM: 频道号码
  - f. ADDR: 地址

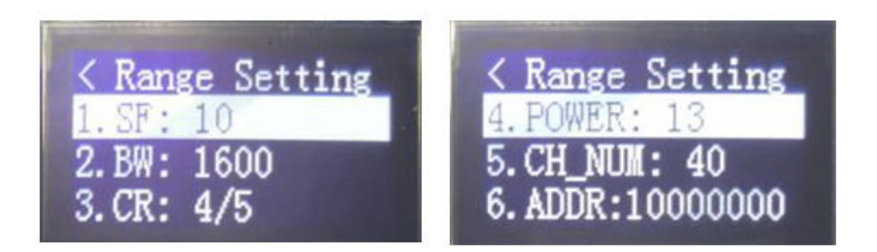

### 测距参数设置界面

3.3 从主界面选择 LoRa mode 短按 SET 键进入 LoRa 模式界面, SET 键长按可从 LoRa 模式界面回到主界面。

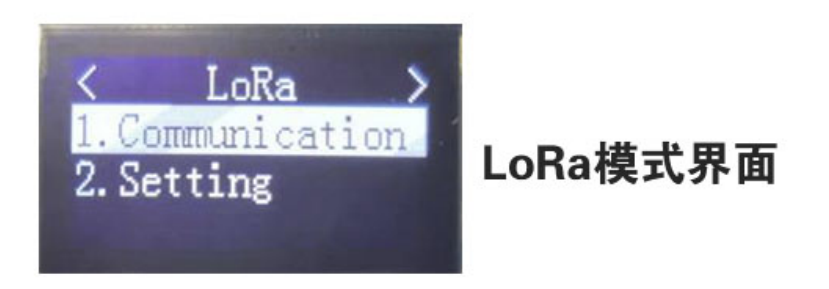

3.3.1 从 LoRa 模式界面选择 Communication 短按 SET 键进入 LoRa 通信界面, SET 键长按可从 LoRa 通信界面回到 LoRa 模式界面。

LoRa 收发通信显示时进入此界面,不用设置主从,模块会自动切换;

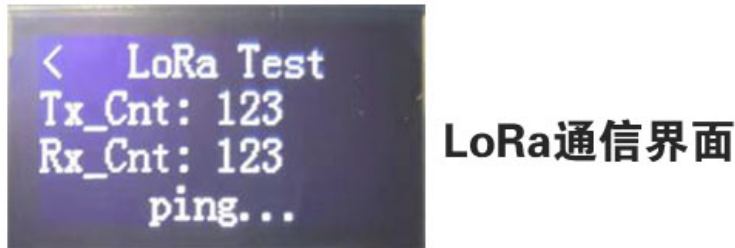

3.3.2 从 LoRa 模式界面选择 Setting 短按 SET 键进入 LoRa 参数设置界面, SET 键长按可从 LoRa 参数设置界面回到 LoRa 模式界面。

LoRa 参数设置界面有两页,跳转到下一页需按 DOWN 键短按,跳转回上一页需 UP 键 短按。设置参数方法如下:移动光标到需要修改参数的选项,短按 SET 键选择,短按 up 键和 DOWN 键修改设定的参数,最后再短按 SET 键即可完成修改。

- a. SF: 传播因素
- b. BW: 带宽

- c. CR: 编码率
- d. POWER: 频道号码
- e. FREQ: 频率

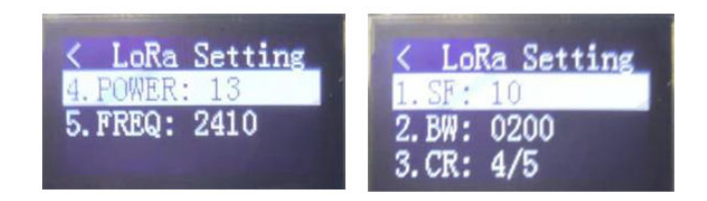

LoRa参数设置界面

3.4 界面关系图

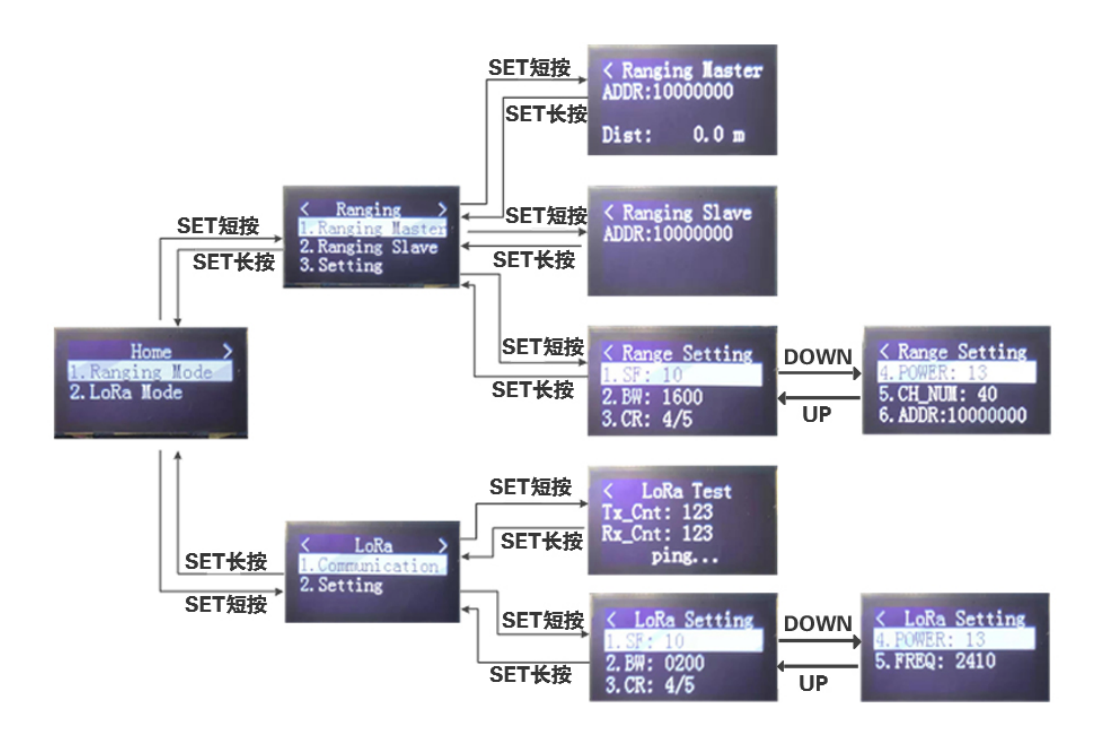

## SX1280 测距演示板通讯测试及测距操作方法

#### 测距操作:

准备两块 SX1280 的测距演示板,选择 Ranging mode 测距模式界面。(将测距参数设置成一样,否则无法正常的通讯)

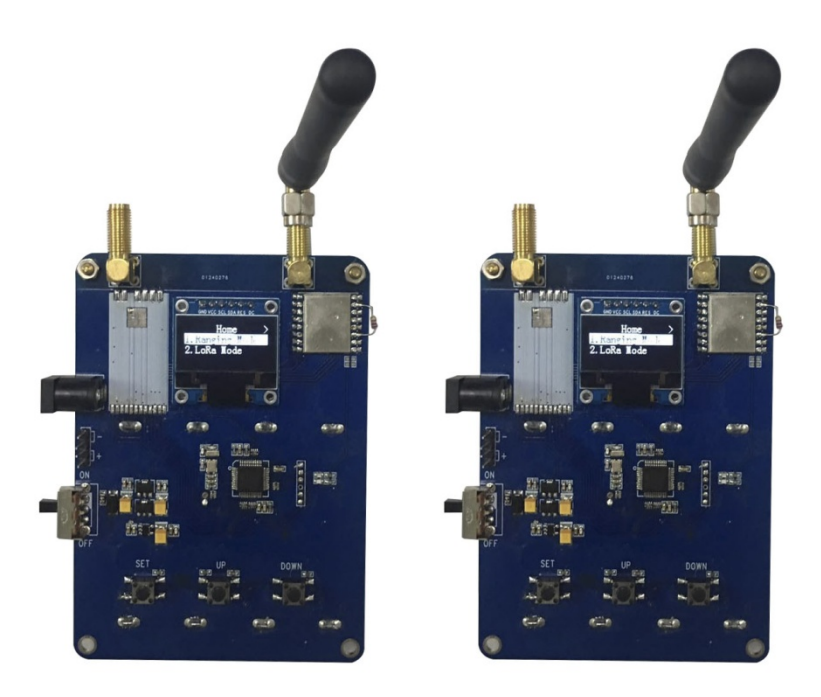

1.选择一台设置为测距主机: 主界面一测距模式界面一测距主机界面。

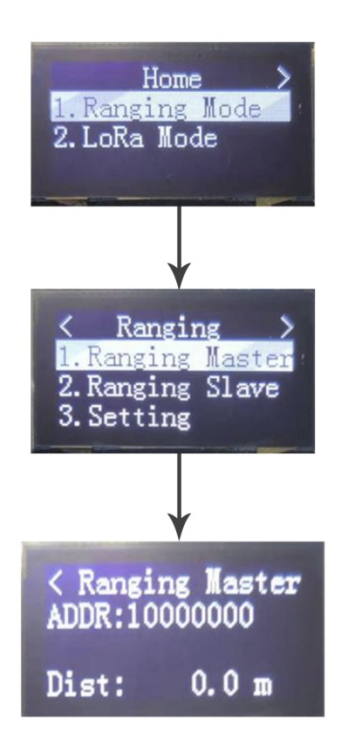

2.另外一台设为测距从机: 主界面一测距模式界面一测距从机机界面。

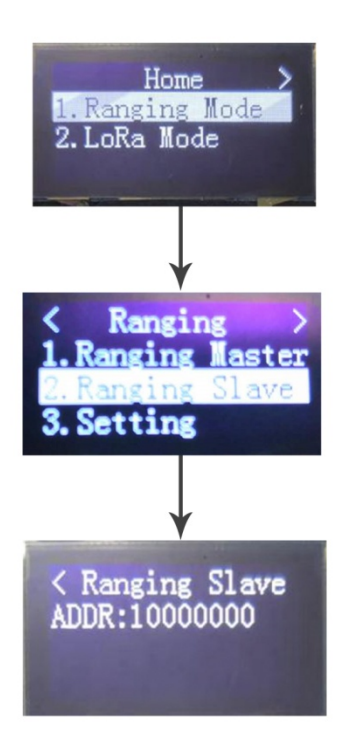

此时观察指示灯状态;指示灯闪烁蓝色为无线模块通讯正常,测距成功;红色则无线模块通讯不上,测距失败。测距显示的距离在测距主机的屏幕上显示,如图:

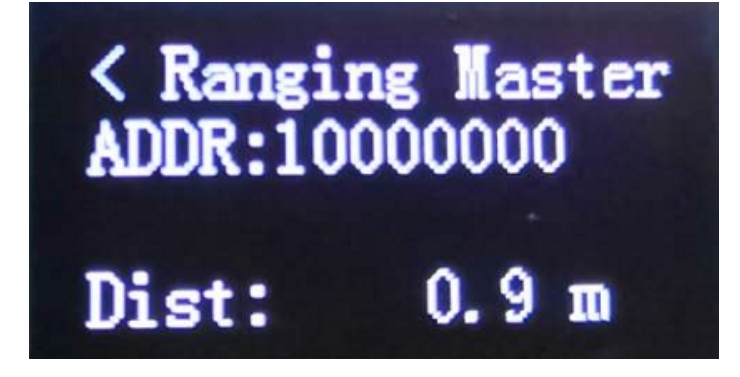

### 通讯测试:

准备两块 SX1280 的测距演示板,选择 LoRa mode 模式界面(将 LoRa 模式的参数设置成一样, 否则无法通讯)

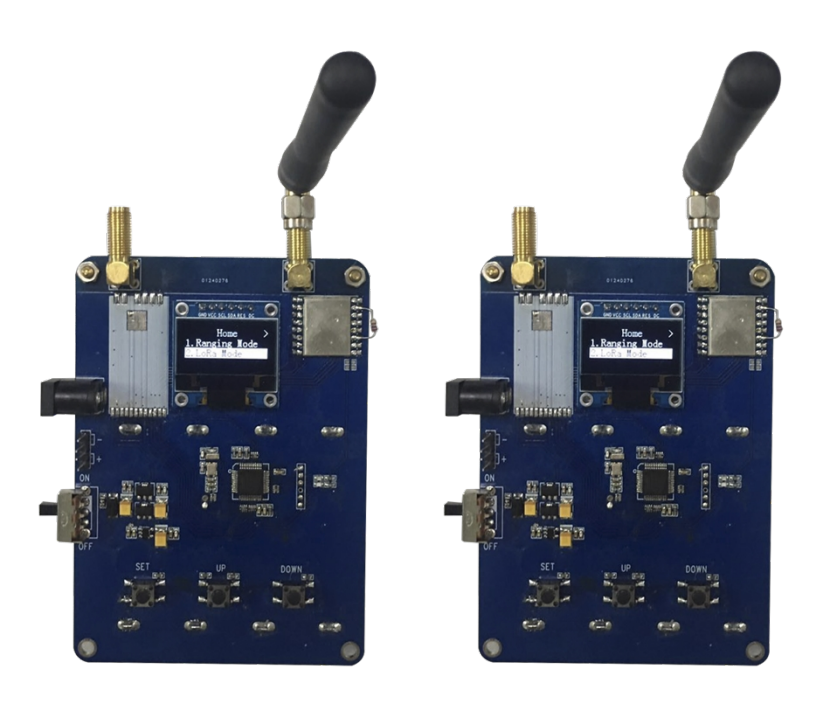

1.同时选择进入 LoRa 通信界面。

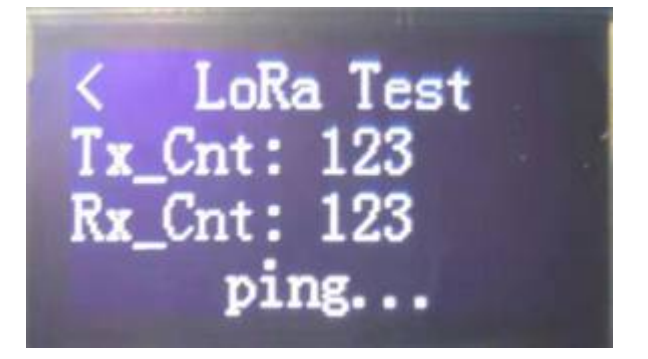

2.LoRa 通信界面的屏幕上显示: Tx\_Cnt 和 Rx\_CNT 的数字不断增加(指示灯红色代表发射成功一次,指示灯蓝色代表接收成功一次)。如图:

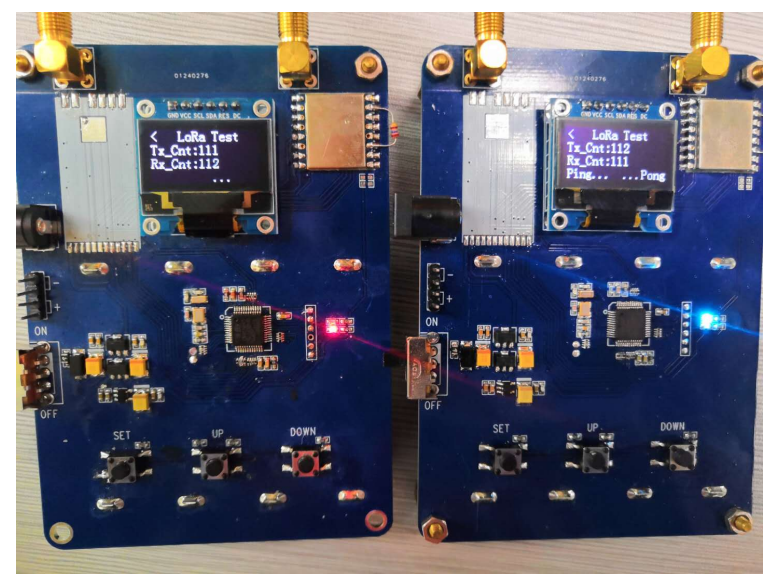